## 国家助学金资助系统申请流程

**第一步:登陆系统。**输入学校代码(11522)、账号(身份证号)和密码(初始密码为 身份证后 6 位)登录系统。

**第二步:完善个人信息。**使用账号密码登录网站后,选择菜单栏"基本信息"完善个人信息。 辅导员、学院审核学生基本信息(**辅导员、学院任一级审核通过均可**)。

**第三步:申请家庭经济困难认定。**在首页选择菜单栏"困难认定",提交家庭经济困难认定申请,**一等助学金对应特别困难,二等助学金对应比较困难,三等助学金对应一般困难,**等待辅导员、 学院审核通过后才可以申请需要困难认定的资助项目(**需辅导员、学院两级审核通过**)。

## 提示: 前三步详细要求请参考"学生基本信息完善及困难认定流程"

**第四步:申请国家资助**。在首页选择菜单栏"国家资助"进行信息的核对及填报,具体流程如下:

| ☆│国家国 | 助学金    |                     | Ċ         |
|-------|--------|---------------------|-----------|
| 国家助学金 | 申请     |                     |           |
| 性名    | 王淘曰    | Þ                   |           |
| 证件号码  |        |                     |           |
| 青按要求填 | 写以下各项内 | 内容                  |           |
| ⊟ 基本信 | 言息     |                     | 请仔细核对 >   |
| ≡ 经济团 | 困难认定   |                     | >         |
| ∃ 家庭約 | 经济情况   |                     | >         |
| ∃ 特殊情 | 青况     |                     | >         |
| 目 申请理 | 里由     |                     | >         |
| 〕阅读并同 | 意《诚信承诺 | >                   |           |
|       |        | 申请                  |           |
|       |        | 取消                  |           |
|       | © 2018 | 首页 帮助说明<br>河南省高校学生: | 月<br>労助在线 |
|       |        |                     |           |

- 1、核对基本信息
- 2、核对家庭经济困难认定情况
- 3、填写家庭经济情况
- 4、填写特殊情况
- 5、填写申请理由
- 6、勾选并阅读诚信承诺书
- 7、提交申请并等待审核

注: 退役士兵有专项补助,因此不再重复参评国家助学金,建档立卡的退役士兵除外。

| 本人基本信息 | (页面较长,请仔细测读型 | 《底部) |
|--------|--------------|------|
| 姓名     | 王洵申          |      |
| 证件号码   |              |      |
| 学号     |              |      |
| 类型     | 本科           |      |
| 学制     | 4.0          |      |
| 所在院系   |              |      |
| 所在专业   |              |      |
| 所在班级   |              |      |
| 民族     | 汉族           | \$   |
| 政治面貌   | 共青团员         | 2    |
| 联系电话   |              |      |
| 家庭详细地址 |              |      |
|        |              |      |
|        |              |      |

个人基本情况系统自动显示,请认真核对。如有问题,请和学院辅导员老师联系,返回基本信息页面修改。

2、核对家庭经济困难认定情况------

| ●●●○中国联通 |                    | 7 🛛 🕸 27% 🔳 |
|----------|--------------------|-------------|
| 合 经济困知   | 進认定                | C           |
| 经济困难认定   |                    |             |
| 姓名       | 王淘申                |             |
| 证件号码     |                    | l.          |
| 年度       | 2018               |             |
| 困难等级     | 未申请经济困难认定          |             |
|          | 返回                 |             |
|          | 首页 帮助说明            |             |
|          | @ 2018 河南省高校学生资助在线 |             |

显示本年度家庭经济困难认定结果,**一等助学金对应特别** 困难,二等助学金对应比较困难,三等助学金对应一般困 难,有误或是未认定者返回第三步困难认定界面进行困难 认定。

| ••••○中国联通 🗢 | 12:43                  | 1 0 🕸 27% 🔳 |
|-------------|------------------------|-------------|
| ☆ 家庭经济情况    |                        | Ċ           |
| 家庭经济情况      |                        |             |
| 家庭人口总数      | 3                      |             |
| 家庭年总收入(元)   | 30000                  |             |
| 家庭户口类型      | 城镇户口                   | >           |
| 家庭邮政编码      | 454000                 |             |
|             | 保存                     |             |
|             | 返回                     |             |
| @ 201       | 首页 帮助说明<br>8 河南省高校学生资助 | 在线          |

本数据调用个人基本信息填写内容,如果与实际 情况不符的,可在本页面进行修改。

## 4、填写特殊情况------

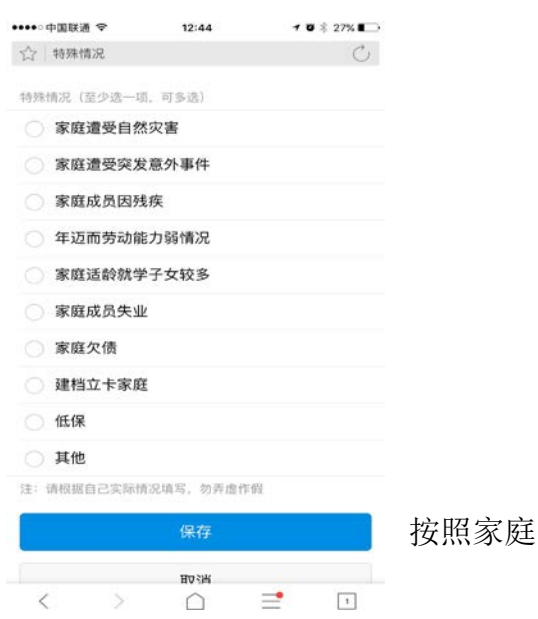

按照家庭实际情况进行填写。

## 5、填写申请理由-------

| ••••○中国联通 夺   | 12:44 | <b>1</b> Ø ∦ 27% ■ |
|---------------|-------|--------------------|
| ☆ 申请理由        |       | C                  |
| 申请理由(100~2005 | 字)    |                    |

| 注:申请理<br>用特殊字符 | !由使用中文相<br>、换行或分目 | 示点符号,注意<br>设。       | 意检查错别字。   | ,不允许使 |
|----------------|-------------------|---------------------|-----------|-------|
|                |                   | 保存                  |           |       |
|                |                   | 取消                  |           |       |
|                | ī<br>© 2018       | 首页   帮助说<br>河南省高校学生 | 明<br>资助在线 |       |
| <              | >                 | $\square$           | =         | 1     |

不允许使用空格、换行、特殊符号。申请理由第 一人称, 申请理由要全面真实反映学生的家庭情况、学 习成绩、能力与综合素质,150字符以上、200字符以内。 请勿抄袭,抄袭取消评审资格!!!